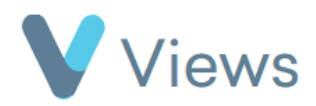

# How to Use the External Questionnaires Tool

The **External Questionnaires** tool allows you to create an external version of a **Views Questionnaire**, which can be shared with external users **via email**, **SMS**, **web links**, or **QR codes**. Once completed, the forms are automatically sent back into **Views**, where you can review them and associate them with contact records in your account. This guide outlines all these processes.

#### How to Create an External Questionnaire

- Hover over Evidence and click Questionnaires.
- Select the **Views Questionnaire**<sup>\*</sup> you want to use as the basis for the external form.
- From the subheadings on the left-hand side, select **Forms** in the **External Forms** menu.
- Click the **plus icon** to create a new external questionnaire. +
- Enter a **Title**, **Subtitle**, and **Description**.
- Use the **Available From** and **Expires On** fields to set the period during which the questionnaire will be valid.
- To review responses before they are added to your Views account, set **Auto Process Responses** to **Off**. To have responses added automatically, set it to **On**.
- Click **Next**.

<sup>\*</sup> Before creating an **External Questionnaire**, you must first add the questionnaire to your **Views** account. For guidance on this process, please refer to the **How to Create a Questionnaire** document at <u>https://www.substance.net/evidence-section/</u>.

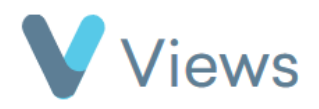

| Questionnaire Details  |                                                                                                   |
|------------------------|---------------------------------------------------------------------------------------------------|
| General                | ^                                                                                                 |
| Title *                | Impact Questionnaire                                                                              |
| Subtitle               |                                                                                                   |
| Description            | Questionnaire to gather feedback from Participants to measure changes, benefits, or improvements. |
| Restrictions           | ^                                                                                                 |
| Available from         | 01/01/2025                                                                                        |
| Expires on             | 31/12/2026                                                                                        |
| Auto Process Responses | ● Off<br>○ On                                                                                     |

# How to Select Fields on an External Questionnaire

If your organisation has a **Views Premium** package, you can customise the content of the **External Form**, including the fields, layout, and styling. If your organisation has a **Views Plus** package, the content is fixed, meaning all fields from the **Views Questionnaire** will be automatically included in the **External Form**.

- To select the questionnaire's fields, toggle **On** next to the fields you want to include.
- Select **Required** if the field should be compulsory.
- If you enable **Checked before submission**, respondents will be asked to confirm their response to this field before saving.
- Click **Save** to confirm your selection.

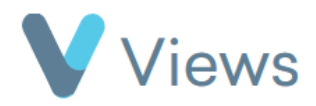

| Category Details |                |
|------------------|----------------|
| Dategory Title   | Person Details |
| orename          | On             |
|                  | Required       |
|                  | - Tadha        |

# How to Apply Styling to an External Questionnaire

- Select **Form Design** from the **Configuration** menu on the left-hand side.
- In the **Layout** section, add text to appear at the beginning and end of the form.

| Form Design       |          |
|-------------------|----------|
| Layout            | ^        |
| Introduction Text |          |
|                   |          |
|                   |          |
|                   |          |
|                   |          |
| Footer Text       | <i>R</i> |
|                   |          |
|                   |          |
|                   |          |
|                   |          |
|                   |          |

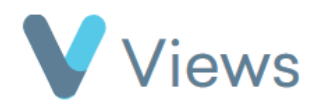

- In the **Thanks** section:
  - Add text to display after the form is completed.
  - Redirect users to a specified web address using the Redirected To field or link the form to another External Form to create a chained form.
  - Upload **logos** and **banners** to the **Header** and/or **Footer** of the form.

| Thanks           | ^                       |
|------------------|-------------------------|
| Thanks Text      |                         |
| Redirect URL     |                         |
| Logos            | ^                       |
| Header logo      | Browse No file selected |
| Header logo size | Original                |
| Footer logo      | Browse No file selected |
| Footer logo size | Original                |

- In the **Styles** section:
  - Upload a .css file in the Styles file (.css) field to customise the form's appearance.
  - Set the **Font Style**, **Font Size**, and **Background Colour** directly for each section.
  - Alternatively, click **Actions** at the top of the page and select **Get Form Config** to import styling from another external form.

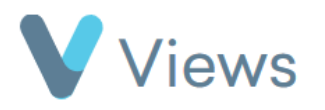

| Styles               | ^                                                                          |
|----------------------|----------------------------------------------------------------------------|
| Styles file (.css)   | Browse No file selected                                                    |
| Styles URL           |                                                                            |
| Form background      |                                                                            |
| Form header          | Font Styles Font sizes Color   Default Default Image: Color                |
| Form subheader       | Font Styles Font sizes Color   Default Default Image: Color                |
| Form intro text      | Font Styles Font sizes Color Background color   Inter 12pt #e76f51 #2a9d8f |
| Form section headers | Font Styles Font sizes Color Background color   Default                    |

• When you have finished designing the form, click **Save**.

#### How to Enable Email Receipts

Email receipts can be enabled so that the person completing an external form receives a confirmation email. They can also be configured to notify the sender of the form, effectively acts as an alert when a form has been completed. To enable this feature:

- Hover over **My Account** and click on **Administration**.
- Select **External Forms** from the **Tools** menu, then select **External Questionnaires** from the menu on the left-hand side.

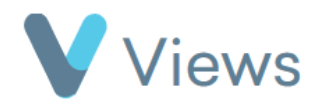

- Click on the eye icon to the right of the form you want to edit.
- Select Configuration Email Receipts from the menu on the left.
- In the **Status** field, select **On**, then choose the relevant email field(s) from the **Recipient Fields** list. This determines the address that will receive the confirmation email. *Note: the form must include an email field to use this feature.*
- Under **Sender Name** and **Sending Address**, enter the name and email address that should appear as the sender when the receipt is delivered.
- If you also want the sender of the form to receive a confirmation, set **Include Sender** to **On**, and enter the appropriate email address in the **Sender Address** list. You can enter multiple addresses, separated by commas.
- Under **Template**, select the email template to be used for receipts<sup>†</sup>, then click **Save**.

#### How to Share an External Questionnaire

There are two methods for sharing an **External Questionnaire**:

- 1. Via a URL or QR Code Best for collecting anonymous responses.
- 2. Via a Mail Out Best for collecting responses directly from Views contacts.

#### Sharing an External Questionnaire via a URL or QR Code

• Hover over **My Account** and click **Administration**.

<sup>&</sup>lt;sup>†</sup> For instructions on creating templates, see the **How To Create Mail Templates** guide at <u>https://www.substance.net/wp-content/uploads/2024/01/How-to-Create-Mail-Templates.pdf</u>

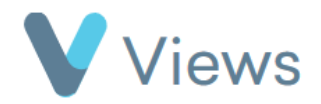

- Under the Tools section, select External Forms.
- From the subheadings on the left-hand side, select **External Questionnaires**.
- Click the **eye icon** next to the form. 📀
- The **weblink** will be displayed in the **Link** field, and the **QR code** will be shown in the **QR Code** field. These can be shared with individuals who need to register as contacts in your account.
- Click the **Copy to Clipboard** icon to copy the link for easy sharing.

| External |                                                                                           |
|----------|-------------------------------------------------------------------------------------------|
| Link     | https://external-forms.internal.viewsapp.net/forms/v/040a5966-02fb-4e83-8a63-fec4641997d8 |
| QR Code  | Download QR Code                                                                          |

Sharing an External Questionnaire via a Mail Out

- Hover over **My Account** and click **Administration**.
- Under the **Tools** section, select **External Forms**.
- From the subheadings on the left-hand side, select **External Questionnaires**.

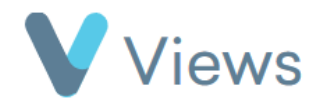

- Click the **eye icon** next to the form.
- From the subheadings on the left-hand side, select **Set Up Mail Out** from the **Mail Outs** menu.
- Select the **Method** as either **Mail** or **SMS**<sup>‡</sup>.
- Choose the **Contact Type** you wish to send the **Mail Out** to. For example, you may want to contact **Participant** records.
- In the **Filter By** field, select how you'd like to filter the list of contacts:
  - Filter by attendance at a **work strand**, such as an **Agency Project** or **Session Group**, or
  - Filter by inclusion in a **Statistic**.

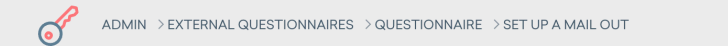

# Example Questionnaire: Set up a Mail Out

| General        |                         | ^ |
|----------------|-------------------------|---|
| Method *       | Mail                    | ~ |
| Contact type * | Participant             | ~ |
| Filter by      | Statistics              | ~ |
| Statistics     | × All Male Participants |   |
| Next Cancel    |                         |   |

<sup>&</sup>lt;sup>‡</sup> The **SMS Mail Outs** tool requires a **Views Premium** package.

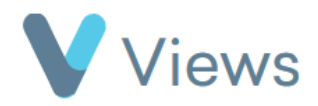

- Click Next.
- Tick the boxes next to the contact records you wish to include in the Mail Out.
- Click **Next**.
- Compose the message you'd like to send:
  - Choose a **pre-existing template** or
  - Write the message from scratch.

| Details                          | ^                                |
|----------------------------------|----------------------------------|
| Choose a correspondence template | Quarterly Survey - November 2024 |
| Mail Out Name 🔺                  | Quarterly Survey - Q4 2024       |
| Subject *                        | Quarterly Survey - Q4 2024       |
| Message Body *                   | •      •      •                  |

• Click **Submit** to send the **Mail Out**.

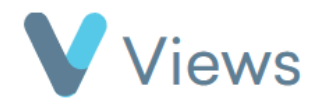

# **Reviewing and Managing Mail Outs**

- After submission, you'll be taken to the **Mail Outs** page for the External Questionnaire, where you can:
  - Review your Mail Out.
  - See how many contacts have **received** the message, **opened** it, and **completed** the questionnaire.

| xample Questic                        | onnaire: Cu | urrent l   | Mail Outs         | ;                          |                        |                |         |
|---------------------------------------|-------------|------------|-------------------|----------------------------|------------------------|----------------|---------|
| All Mail SMS                          |             |            |                   |                            |                        |                |         |
| Search:                               | Show        | 50 entr    | ies               |                            |                        | Previous       | 1 Next  |
| Mail Out Name                         | Method      | Sent<br>to | Opened<br>Message | Completed<br>Questionnaire | Created                | Created By     | Actions |
| Quarterly Survey -<br>November 2024 @ | Mail        | 1          | 1                 | 1                          | 03/02/2025<br>09:37:42 | andy.christian | ۲       |

- Click the **eye icon** to view the contacts who have received the Mail Out.
- To send a follow-up message:

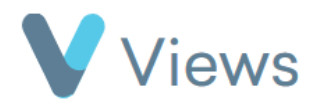

• Click Actions > Send Follow-up to reach out to recipients in the list.

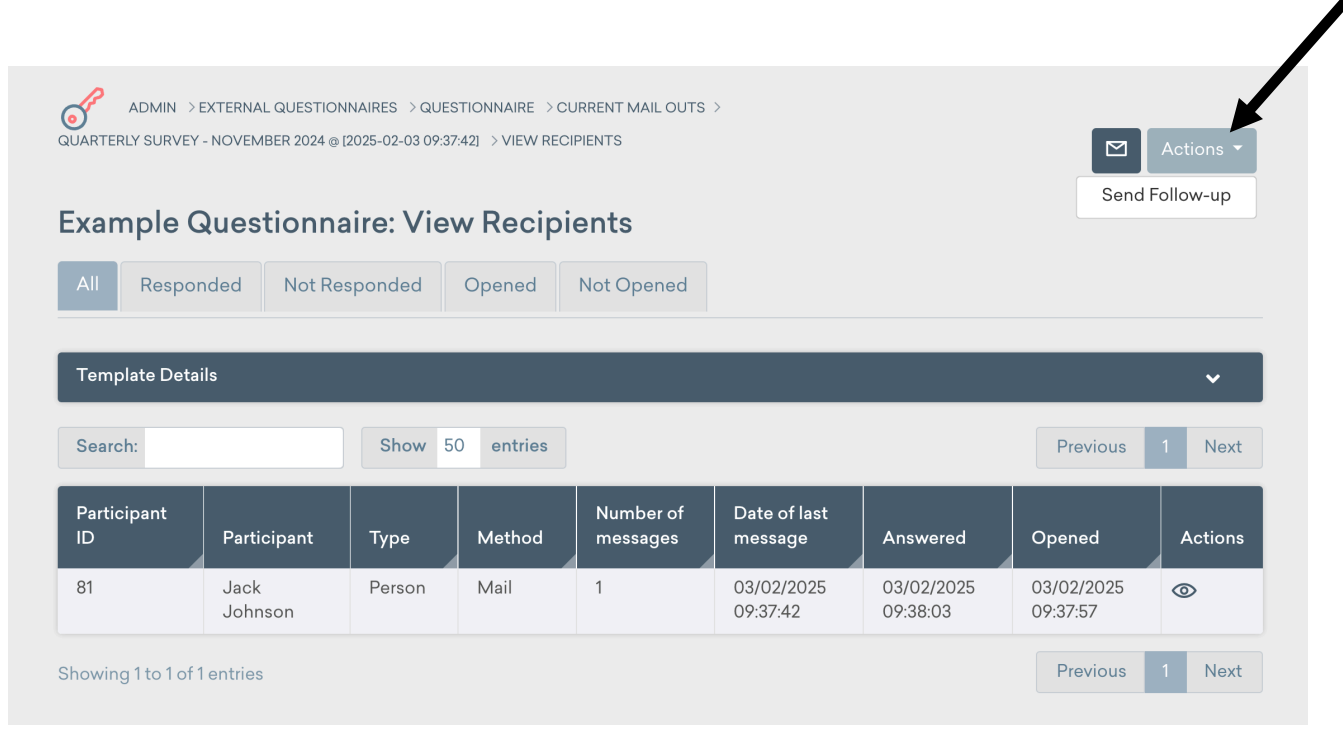

# **How to Process Pending Questionnaires**

If an external questionnaire has **Auto Process Responses** set to **Off**, responses must be reviewed and manually accepted before they are added to your **Views** account.

To Accept a Pending Response:

• Hover over Evidence and click Questionnaires.

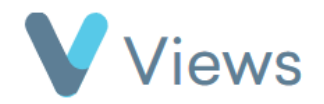

- Find the relevant questionnaire and click the **eye icon** to the right.
- From the menu on the left-hand side, select **Pending** under the **External Forms** category.
- A list of all external forms linked to this questionnaire will be displayed.

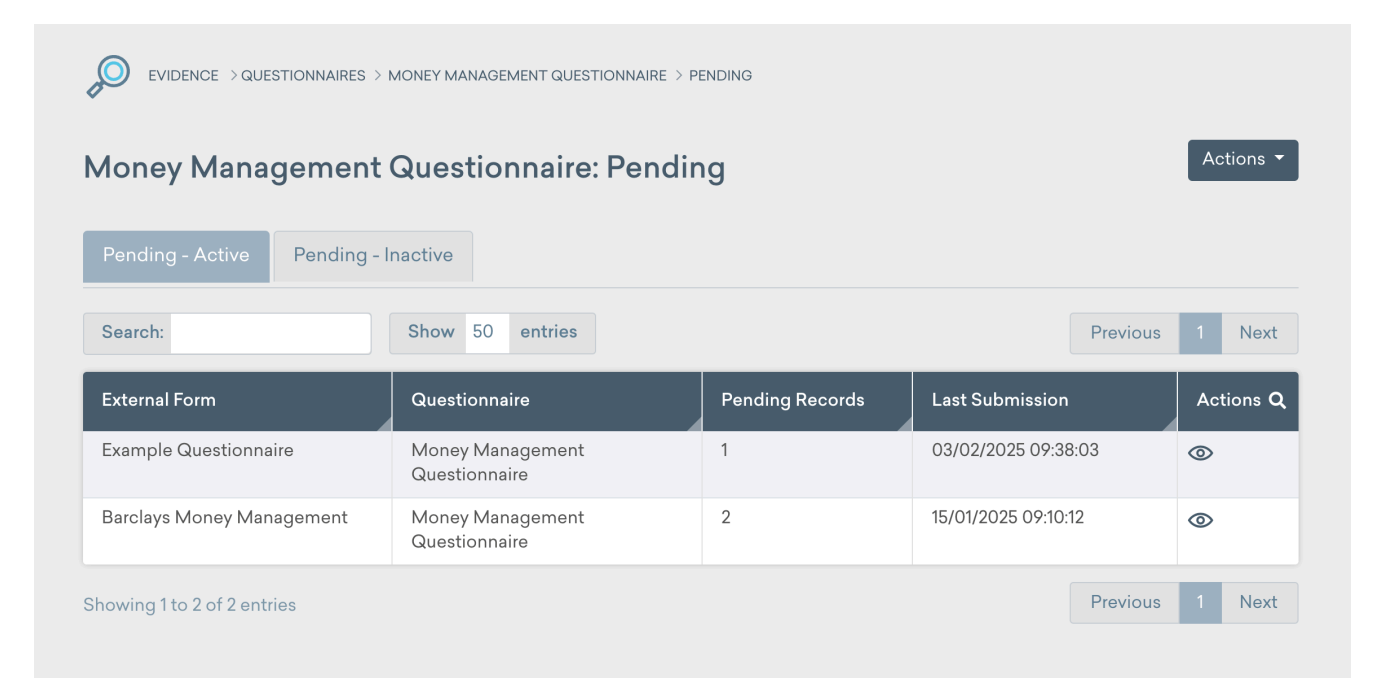

- Click the eye icon next to the external form you wish to review.
- Click the eye icon next to the specific entry you want to process.
- From the Actions menu, choose to either Accept, Reject, or Delete the entry.

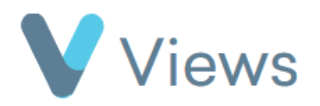

| oney Management Q | uestionnaire: Pending | ✓ × Actions ▼ |
|-------------------|-----------------------|---------------|
|                   |                       | Accept        |
| Constant Crummony |                       | Reject        |
|                   |                       | Delete        |
| PersonID          | 81                    |               |
| orename           | Jack                  |               |
| Surname           | Johnson               |               |
| Jender            | Male                  |               |
|                   |                       |               |

- If you select **Accept**, you will be taken to the final review page.
- On the review page, you can:
  - Review the submission details.
  - Make any necessary edits before adding the form to your account.
- In the Admin section, you have the option to edit **Contact** and **Work** associations if needed.

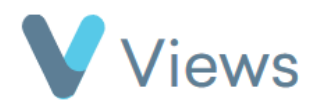

| dmin                |                | ^ |
|---------------------|----------------|---|
| Date *              | 30/01/2025     |   |
| Time *              | 12:15 <b>O</b> |   |
| Contact Association | Participant    | ~ |
| Contact Title       | Bill Jones     | Ŧ |
| Work Association    | Please Select  | ~ |
| Work Title          | Please Select  | Ŧ |

• Once you've completed your review, click **Save** at the bottom of the page to add the form to your account.